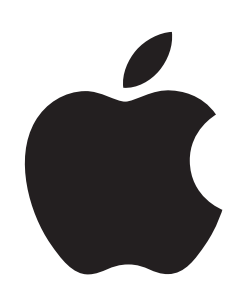

# Changing the Email Address Associated with an Apple Account

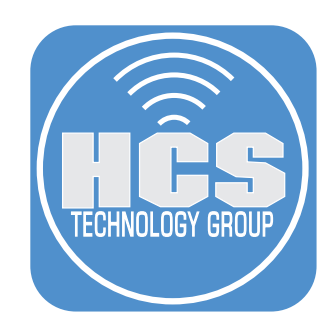

# Contents

| Pretace                                                  | 3  |
|----------------------------------------------------------|----|
| Scenario 1: Keep the Apple Account as a Personal Account | 5  |
| Scenario 2: Transfer the Apple Account to a Work Account | 10 |

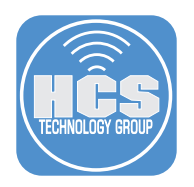

### Preface

When your organization configures federated authentication, Domain Reclaim or Domain Lock, Apple Business Manager checks whether your domain name is already part of any existing Apple Accounts. The domain, or domain name (as it is also commonly known), is the name that designates the larger organization rather than an individual member. Domain names are registered and must be globally unique.

The goal is to change your currently assigned Apple Account email address. This is useful if you are no longer going to use the email account or you are using an organizationally owned email that you want to switch to a personal email.

Before beginning the process of changing your Apple Account email, we recommend that you have messages in iCloud enabled in Settings. You may do this by going to System Settings > your name > iCloud > Messages. This will enable your Messages to sync between your device in iCloud, or you may not have all the messages you had before the change of your Apple Account email address when you sign out. Any third party apps you use should be checked to make sure they are using iCloud as well. You can scroll down to see this. If you are first turning iCloud on for Messages or other apps, you need to give them the opportunity to sync before proceeding.

#### Scenario

A work email comes in and tells you to update your Apple Account because the company will be managing the Apple Account. You get in touch with your IT department and they verified that this is correct and you have up to 30 days to do so.

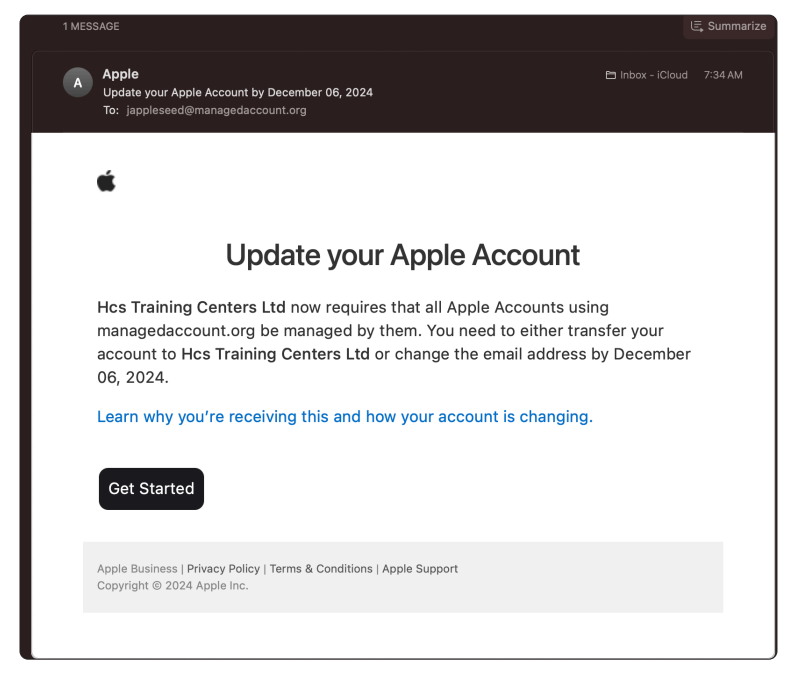

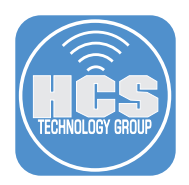

There are two scenarios when you update the Apple Account:

• Keep as a personal account:

Select this if you want to continue to manage the account BUT you will need to change the email address. You will retain all of your purchases and subscriptions from Apple. This includes music, movies, TV shows, Books and Apps.

• Transfer to a work account:

Select this if you want the organization to manage the Apple Account and it's data. The Apple Account becomes a Managed Apple Account. You will have access to books and apps BUT music, movies and TV shows will not be available. The Managed Apple Account will also lose the ability to purchase anything from the App Store and any media such as music, movies and TV shows. Any active subscriptions will not renew. Any purchases will have to go through Apple Business Manager.

#### What happens if I don't do anything after 30 days?

If you don't do anything after 30 days, The Apple Account will remain a personal Apple Account and will be assigned a new account name. For example:

jappleseed@managedaccount.org will be become changed.name123@icloud.com

jappleseed@managedaccount.org will become a Managed Apple Account in Apple Business Manager.

For more information, please refer to this Apple support article:

https://support.apple.com/guide/apple-business-manager/capture-a-domain-axm512ce43c3/web

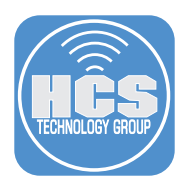

## Scenario 1: Keep the Apple Account as a Personal Account

1. From the email from Apple, click Get Started.

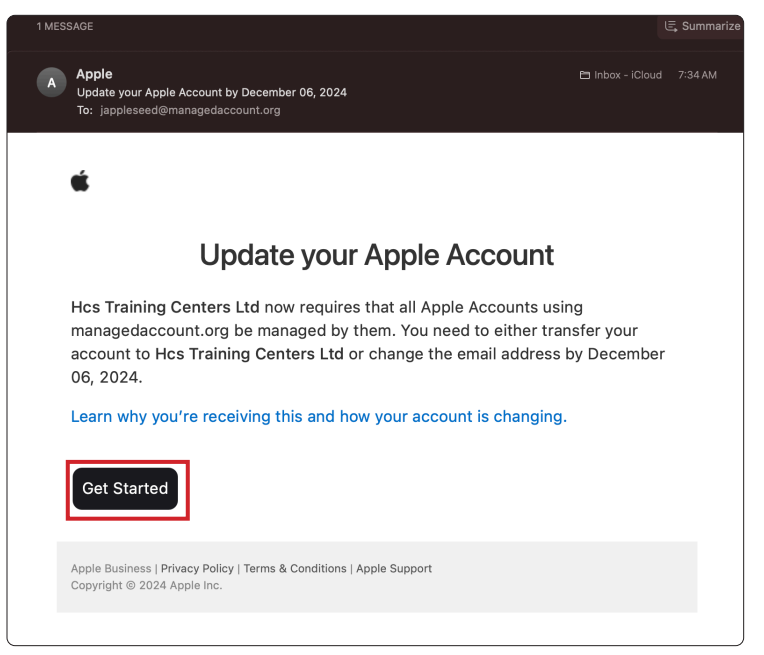

2. Click Sign-in.

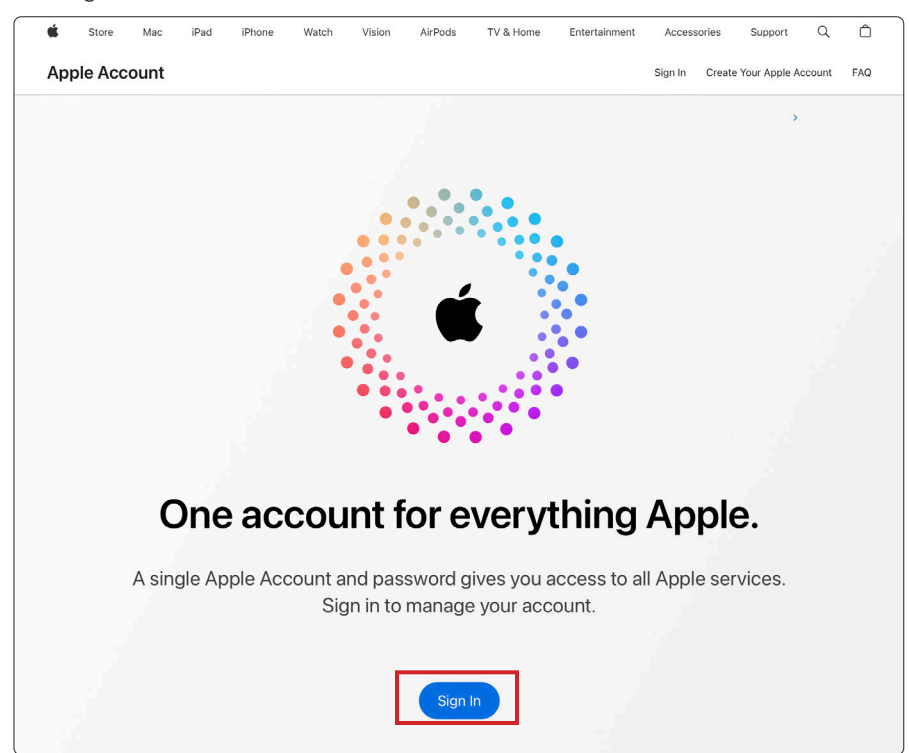

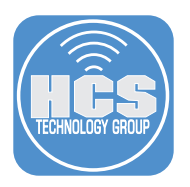

- 3. Enter the Apple Account email address. I.E. jappleseed@managedaccount.org
- 4. Enter the password for the account.

| 🖆 s   | itore Mac   | iPad        | iPhone     | Watch         | Vision     | AirPods      | TV & Home       | Entertainment   | Acces    | sories  | Support         | Q     | Ô   |
|-------|-------------|-------------|------------|---------------|------------|--------------|-----------------|-----------------|----------|---------|-----------------|-------|-----|
| Apple | Account     |             |            |               |            |              |                 |                 | Sign In  | Creat   | e Your Apple Ac | count | FAQ |
|       | Apple ID is | s now Apple | Account. Y | íou can still | sign in wi | ith the same | email address o | or phone number | and pass | word. L | .earn more >    |       |     |
|       |             |             |            |               |            |              |                 |                 |          |         |                 |       |     |
|       |             |             |            |               |            |              |                 |                 |          |         |                 |       |     |
|       |             |             |            |               |            |              |                 |                 |          |         |                 |       |     |
|       |             |             |            |               |            | Ú            |                 |                 |          |         |                 |       |     |
|       |             |             |            |               | •          |              |                 |                 |          |         |                 |       |     |
|       |             |             |            |               |            | •••          | •               |                 |          |         |                 |       |     |
|       |             |             |            |               | ۸n         |              | count           |                 |          |         |                 |       |     |
|       |             |             |            |               | Manar      |              |                 |                 |          |         |                 |       |     |
|       |             |             |            |               | Ivialias   | ge your Ap   | pie Account     |                 |          |         |                 |       |     |
|       |             |             | Email      | l or Phone Nu | Imber      | daccount     | ora             | •               |          |         |                 |       | 3   |
|       |             |             | Passv      | word          | manage     | uaccount.    | org             |                 | _        |         |                 |       |     |
|       |             |             |            |               |            |              |                 | •               | )        |         |                 |       | 4   |
|       |             |             |            |               |            |              |                 |                 |          |         |                 |       |     |
|       |             |             |            |               | C          | Remem        | ber me          |                 |          |         |                 |       |     |
|       |             |             |            |               |            | Forgot pass  | vord? >         |                 |          |         |                 |       |     |

5. Enter the six-digit code from another device.

| Ś                                                               | Store  | Mac         | iPad    | iPhone      | Watch      | Vision        | AirPods      | TV & Home       | Entertainment   | Access         | sories     | Support       | Q     | Ô   |
|-----------------------------------------------------------------|--------|-------------|---------|-------------|------------|---------------|--------------|-----------------|-----------------|----------------|------------|---------------|-------|-----|
| App                                                             | le Acc | ount        |         |             |            |               |              |                 |                 | Sign In        | Create     | Your Apple Ac | count | FAQ |
|                                                                 | ļ      | Apple ID is | now App | le Account. | You can st | ill sign in w | ith the same | email address o | or phone number | r and pass     | word. L    | earn more >   |       |     |
|                                                                 |        |             |         |             |            |               |              |                 |                 |                |            |               |       |     |
|                                                                 |        |             |         |             | Two        | -Fac          | tor Au       | thentic         | ation           |                |            |               |       |     |
| Fill code<br>From Messages<br>ation code has been sent to<br>() |        |             |         |             |            |               |              |                 |                 |                |            |               |       |     |
|                                                                 |        |             |         |             |            |               |              |                 |                 |                |            |               |       |     |
|                                                                 |        |             |         |             |            |               |              |                 | 5               | Sign In to you | ur Apple A | Account       |       |     |

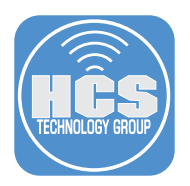

6. Confirm the Apple Account needs to be updated because the organization has claimed the email address. Click on Keep as a personal account. When keep the Apple Account as a personal account, you will need to change the email address for the account. All purchases will be retained with the account.

| Ś    | Store | Mac        | iPad      | iPhone      | Watch           | Vision                     | AirPods                         | TV & Home                                | Entertainment   | Accesso   | ories   | Support        | Q     | Ô   |
|------|-------|------------|-----------|-------------|-----------------|----------------------------|---------------------------------|------------------------------------------|-----------------|-----------|---------|----------------|-------|-----|
| Appl | e Acc | count      |           |             |                 |                            |                                 |                                          |                 | Sign In   | Create  | Your Apple Act | count | FAQ |
|      | ,     | Apple ID i | s now App | le Account. | . You can s     | till sign in v             | vith the same                   | e email address                          | or phone number | and passv | vord. L | earn more >    |       |     |
|      |       |            |           |             |                 |                            |                                 |                                          |                 |           |         |                |       |     |
|      |       |            |           |             |                 |                            |                                 |                                          |                 |           |         |                |       |     |
|      |       |            |           |             |                 |                            |                                 |                                          |                 |           |         |                |       |     |
|      |       |            |           |             |                 |                            |                                 |                                          |                 |           |         |                |       |     |
|      |       |            |           |             | Line            | lata th                    | vio Ann                         |                                          | unt hu          |           |         |                |       |     |
|      |       |            |           |             | Upc             | Dec                        | ember                           | 6, 2024                                  | unt by          |           |         |                |       |     |
|      |       |            |           |             | Hcs Tra<br>mana | ining Center<br>gedaccount | s Ltd now requ<br>org to be man | uires all Apple Acc<br>aged by them. Tra | ounts using     |           |         |                |       |     |
|      |       |            |           |             | acco            | ount to Hcs                | Training Cente<br>addres        | rs Ltd or change t<br>ss.                | he email        |           |         |                |       |     |
|      |       |            |           |             |                 | Learn                      | how this acco                   | unt is changing                          |                 |           |         |                |       |     |
|      |       |            |           |             |                 | Transfer to<br>Hos Trainin | a work accou<br>g Centers Ltd v | <b>unt</b><br>will manage this a         | ccount >        |           |         |                |       |     |
|      |       |            |           |             | _               | and its data               | . The account                   | name will stay the                       | e same.         |           |         |                |       |     |
|      |       |            |           |             | •               | Keep as a p                | ersonal acco                    | unt                                      | lite >          |           |         |                |       |     |
|      |       |            |           |             | _               | data. You'll               | need to choos                   | e a new account and                      | name.           |           |         |                |       |     |
|      |       |            |           |             |                 |                            |                                 |                                          |                 |           |         |                |       |     |
|      |       |            |           |             | Cancel          |                            | )                               |                                          | Not Now         |           |         |                |       |     |
|      |       |            |           |             |                 |                            |                                 |                                          |                 |           |         |                |       |     |

7. You may enter an existing email address or create an iCloud email address. We are going to create an iCloud email. Click Create an iCloud email at iCloud.com

| Store Store | Mac iPad iPhone              | Watch Vision            | AirPods TV & Home            | Entertainment                     | Accessories     | Support         | Q     | Ô   |
|-------------|------------------------------|-------------------------|------------------------------|-----------------------------------|-----------------|-----------------|-------|-----|
| Apple Acco  | ount                         |                         |                              |                                   | Sign In Create  | e Your Apple Ad | count | FAQ |
| Ap          | ple ID is now Apple Account. | You can still sign in v | with the same email addres   | s or phone number                 | and password. L | .earn more >    |       |     |
|             |                              |                         |                              |                                   |                 |                 |       |     |
|             |                              |                         |                              |                                   |                 |                 |       |     |
|             |                              |                         |                              |                                   |                 |                 |       |     |
|             |                              |                         |                              |                                   |                 |                 |       |     |
|             |                              |                         |                              |                                   |                 |                 |       |     |
|             |                              | Apple Acco              | ount Update R                | equired                           |                 |                 |       |     |
|             | Hcs Train                    | ing Centers Ltd ha      | as claimed "@managed         | laccount.org". S<br>e able to use | tarting         |                 |       |     |
|             | "rgoon@n                     | nanagedaccount.c        | org" as your Apple Acc       | ount. Enter a ne                  | w email         |                 |       |     |
|             |                              | address to              | o use as your Apple Ace      | count.                            |                 |                 |       |     |
|             | name@exar                    | nple.com                |                              |                                   |                 |                 |       |     |
|             |                              |                         |                              |                                   |                 |                 |       |     |
|             |                              | Don                     | 't have an email address?    |                                   |                 |                 |       |     |
|             |                              | Create a                | an iCloud email at iCloud.co | m                                 |                 |                 |       |     |
|             |                              |                         |                              |                                   |                 |                 |       |     |
|             |                              |                         |                              | Go Back                           | Continue        |                 |       |     |
|             |                              |                         |                              |                                   |                 |                 |       |     |
|             |                              |                         |                              |                                   |                 |                 |       |     |
|             |                              |                         |                              |                                   |                 |                 |       |     |

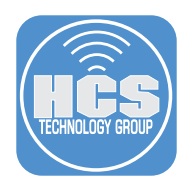

- 8. Enter an email address that ends with iCloud.com.
- 9. Click Continue.

| <br>              |                         |                                      |                             |                             |                               |                              |                               |                  |                 |          |          |                |          |        |
|-------------------|-------------------------|--------------------------------------|-----------------------------|-----------------------------|-------------------------------|------------------------------|-------------------------------|------------------|-----------------|----------|----------|----------------|----------|--------|
| Ś.                | Store                   | Mac                                  | iPad                        | iPhone                      | Watch                         | Vision                       | AirPods                       | TV & Home        | Entertainment   | Access   | ories    | Support        | Q        | Ô      |
| Арр               | le Acc                  | ount                                 |                             |                             |                               |                              |                               |                  |                 | Sign In  | Create   | Your Apple Acc | count    | FAQ    |
|                   | A                       | pple ID is                           | now Appl                    | e Account.                  | You can stil                  | I sign in wit                | th the same                   | email address o  | or phone number | and pass | word. Le | earn more >    |          |        |
|                   |                         |                                      |                             |                             |                               |                              |                               |                  |                 |          |          |                |          |        |
|                   |                         |                                      |                             |                             |                               |                              |                               |                  |                 |          |          |                |          |        |
|                   |                         |                                      |                             |                             |                               |                              |                               |                  |                 |          |          |                |          |        |
|                   |                         |                                      |                             |                             |                               |                              |                               |                  |                 |          |          |                |          |        |
|                   |                         |                                      |                             |                             |                               |                              |                               |                  |                 |          |          |                |          |        |
|                   |                         |                                      |                             |                             |                               |                              |                               |                  |                 |          |          |                |          |        |
|                   |                         |                                      |                             |                             |                               | En                           | nail Ad                       | dress            |                 |          |          |                |          |        |
|                   |                         |                                      |                             |                             | This er                       | mail addro                   | ess will be                   | your Apple A     | Account.        |          |          |                |          |        |
|                   |                         |                                      | nam                         | e@icloud.com                | n<br>ersonal@                 | icloud co                    | m                             |                  |                 |          |          |                |          | - 8    |
|                   |                         |                                      | Jup                         | proceedip                   | ereenance                     | loiouuloo                    |                               |                  |                 |          |          |                |          |        |
|                   |                         |                                      |                             |                             |                               |                              |                               |                  | Go Back         | Contin   | ue       | 1              |          | -9     |
|                   |                         |                                      |                             |                             |                               |                              |                               |                  |                 |          |          |                |          |        |
|                   |                         |                                      |                             |                             |                               |                              |                               |                  |                 |          |          |                |          |        |
|                   |                         |                                      |                             |                             |                               |                              |                               |                  |                 |          |          |                |          |        |
|                   |                         |                                      |                             |                             |                               |                              |                               |                  |                 |          |          |                |          |        |
|                   |                         |                                      |                             |                             |                               |                              |                               |                  |                 |          |          |                |          |        |
| More w<br>Copyrig | ays to sho<br>ght © 202 | pp: Find an <i>i</i><br>4 Apple Inc. | Apple Store<br>. All rights | e or other ret<br>reserved. | ailer near you<br>Privacy Pol | u. Or call 1-8<br>icy   Term | 800-MY-APPLI<br>s of Use   Sa | Iles and Refunds | Legal Site M    | ар       |          |                | United S | itates |

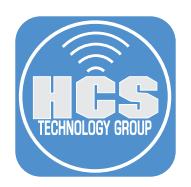

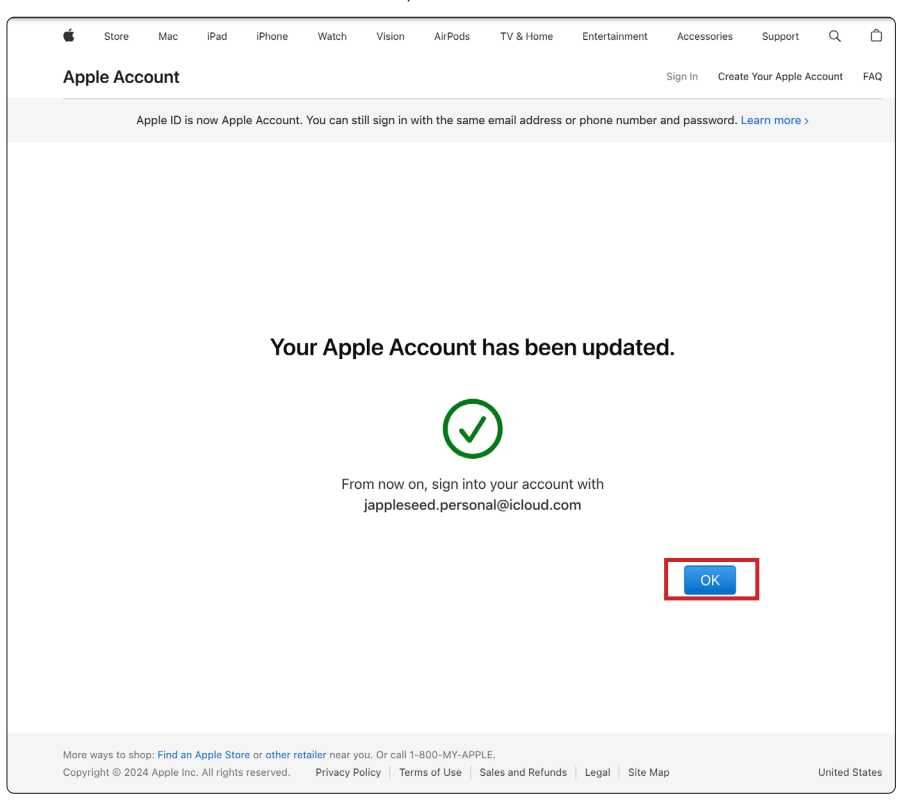

10. Confirm the email address has been updated. Click OK.

#### What happens next?

- When go to your other devices such as your iPad, the email address for the Apple Account will change automatically.
- Apps, books and media (music, movies and TV shows) will be retained with the account.
- Any active subscriptions will continue with the new account name.

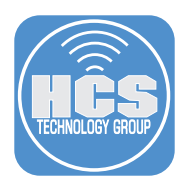

# Scenario 2: Transfer the Apple Account to a Work Account

1. From the email from Apple, click Get Started.

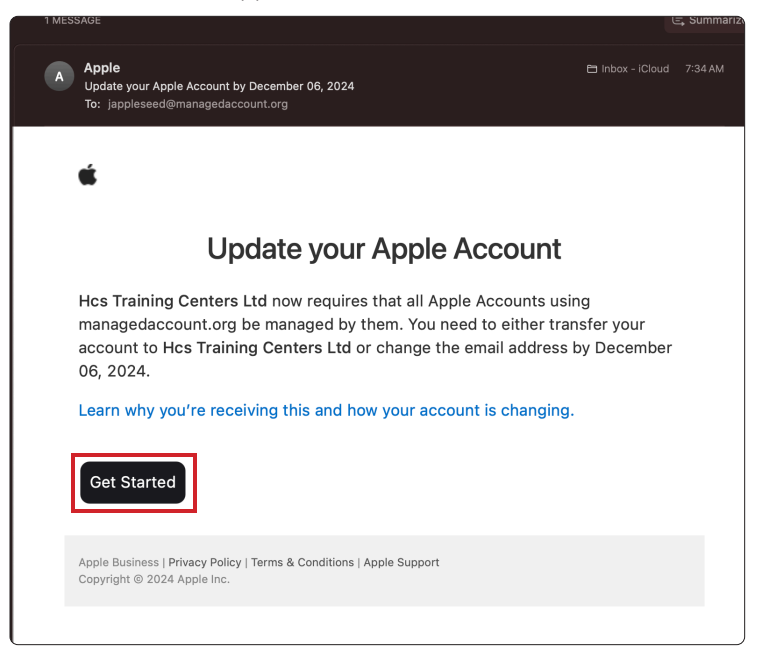

2. Click Sign-in.

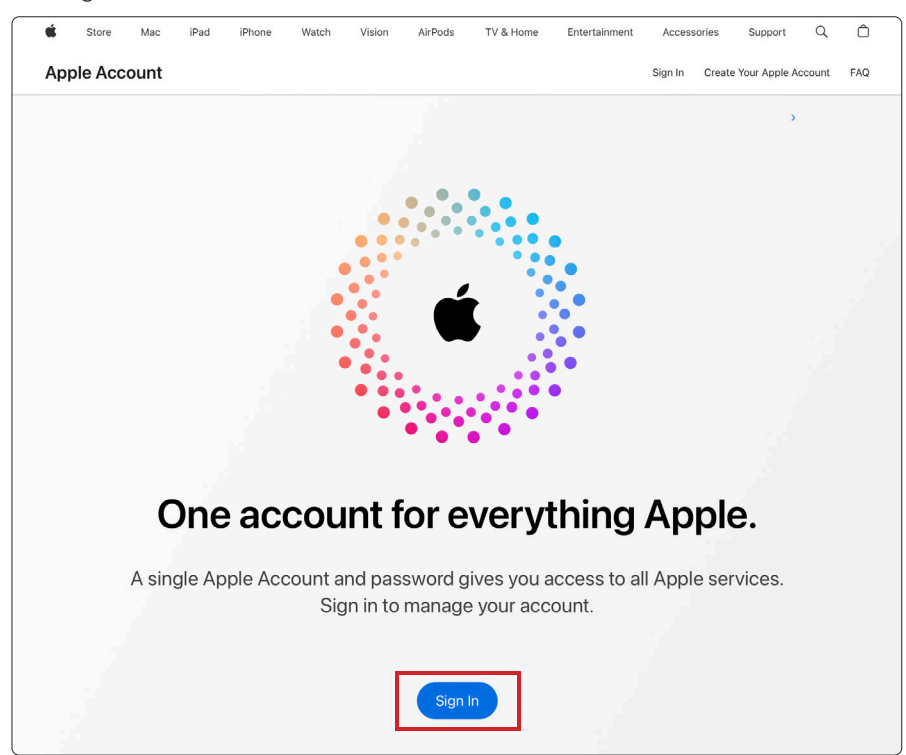

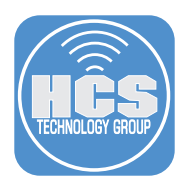

- 3. Enter the Apple Account email address. I.E. jappleseed@managedaccount.org
- 4. Enter the password for the account.

| 🗰 Store Mac iPad iF                                                                                                    | hone Watch Vision                         | AirPods TV & Home      | Entertainment | Accessories   | Support         | Q     | Ô   |  |  |  |  |  |  |
|----------------------------------------------------------------------------------------------------|-------------------------------------------|------------------------|---------------|---------------|-----------------|-------|-----|--|--|--|--|--|--|
| Apple Account                                                                                                    |                                           |                        |               | Sign In Creat | e Your Apple Ac | count | FAQ |  |  |  |  |  |  |
| Apple ID is now Apple Account. You can still sign in with the same email address or phone number and password. Learn more > |                                           |                        |               |               |                 |       |     |  |  |  |  |  |  |
|                                                                                                    |                                           |                        |               |               |                 |       |     |  |  |  |  |  |  |
|                                                                                                    |                                           | • • • • • •            |               |               |                 |       |     |  |  |  |  |  |  |
|                                                                                                    |                                           |                        |               |               |                 |       |     |  |  |  |  |  |  |
|                                                                                                    |                                           |                        |               |               |                 |       |     |  |  |  |  |  |  |
|                                                                                                    |                                           |                        |               |               |                 |       |     |  |  |  |  |  |  |
|                                                                                                    |                                           | * • • *                |               |               |                 |       |     |  |  |  |  |  |  |
|                                                                                                    | Ap                                        | ple Account            |               |               |                 |       |     |  |  |  |  |  |  |
|                                                                                                    | Mana                                      | age your Apple Account | t             |               |                 |       |     |  |  |  |  |  |  |
|                                                                                                    |                                           |                        |               |               |                 |       |     |  |  |  |  |  |  |
|                                                                                                    | Email or Phone Number<br>jappleseed@manag | edaccount.org          |               |               |                 | - 3   |     |  |  |  |  |  |  |
|                                                                                                    | Password                                  |                        | • • • • •     |               |                 | - 4   |     |  |  |  |  |  |  |
|                                                                                                    |                                           |                        |               |               |                 |       |     |  |  |  |  |  |  |
|                                                                                                    |                                           | Remember me            |               |               |                 |       |     |  |  |  |  |  |  |
|                                                                                                    |                                           | Forgot password? 7     |               |               |                 |       |     |  |  |  |  |  |  |
|                                                                                                    |                                           |                        |               |               |                 |       |     |  |  |  |  |  |  |
|                                                                                                    |                                           |                        |               |               |                 |       |     |  |  |  |  |  |  |
|                                                                                                    |                                           |                        |               |               |                 |       |     |  |  |  |  |  |  |
|                                                                                                    |                                           |                        |               |               |                 |       |     |  |  |  |  |  |  |

5. Enter the six-digit code from another device.

| <b>é</b><br>App | Store | Mac<br>count | iPad      | iPhone      | Watch     | Vision                   | AirPods         | TV & Home     | Entertainment       | Access<br>Sign In | Create     | Support<br>Your Apple A | Q<br>.ccount | FAQ |
|-----------------|-------|--------------|-----------|-------------|-----------|--------------------------|-----------------|---------------|---------------------|-------------------|------------|-------------------------|--------------|-----|
|                 | ,     | Apple ID is  | s now App | le Account. | You can s | ill sign in w            | ith the same    | email address | or phone numbe      | r and pass        | word. Le   | earn more >             |              |     |
|                 |       |              |           |             | Two       | -Fac                     | tor Au          | Ithentic      | ation               |                   |            |                         |              |     |
|                 |       |              |           |             |           | Fill code<br>From Messag | atio            | In code has b | een sent to ntinue. |                   |            |                         |              |     |
|                 |       |              |           |             |           | Didn                     | 't get a verifi | cation code?  |                     |                   |            |                         |              |     |
|                 |       |              |           |             |           |                          |                 |               |                     |                   |            |                         |              |     |
|                 |       |              |           |             |           |                          |                 |               |                     |                   |            |                         |              |     |
|                 |       |              |           |             |           |                          |                 |               |                     |                   |            |                         |              |     |
|                 |       |              |           |             |           |                          |                 |               |                     |                   |            |                         |              |     |
|                 |       |              |           |             |           |                          |                 |               | 5                   | Sign In to you    | ur Apple A | ccount                  |              |     |

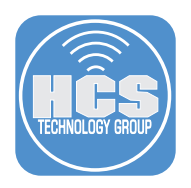

6. Confirm the Apple Account needs to be updated because the organization has claimed the email address. Click Transfer to a work account.

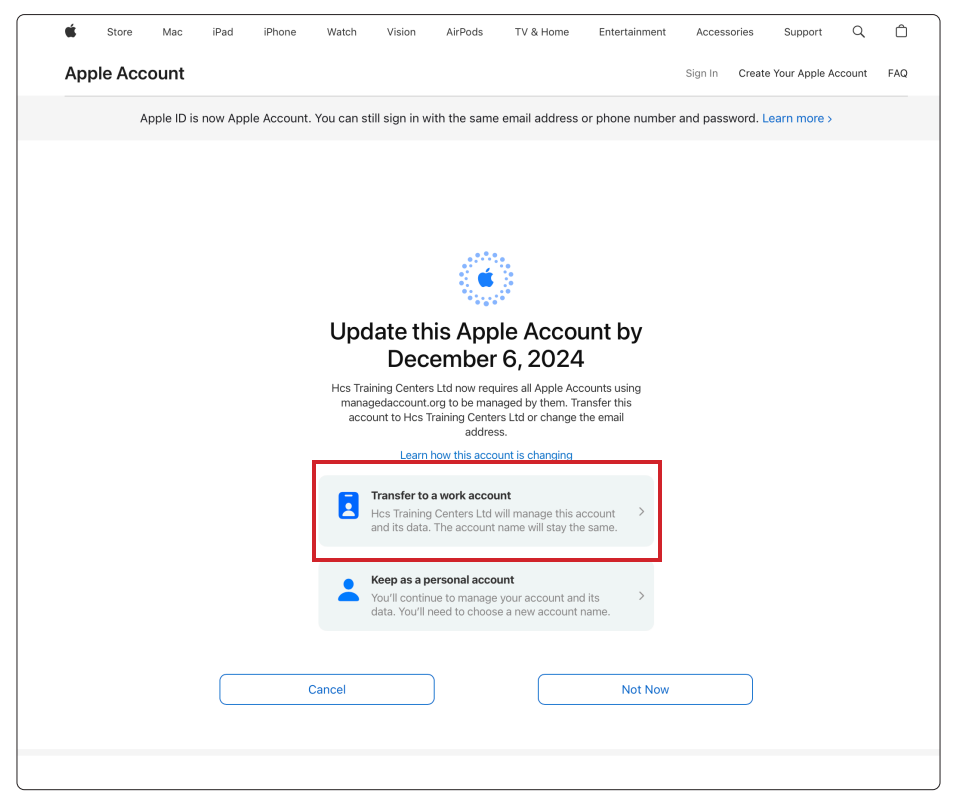

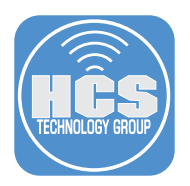

# 7. When converting to a work account, the following will happen: Apps and Books purchased on the account will still be available. Music, movies and TV Shows will not be available.

- You will not be able to make new purchases.
- Any subscriptions won't renew.

#### 8. Click Continue

| É<br>Ann                                                                                                    | Store  | Mac  | iPad | iPhone | Watch | Vision                  | AirPods                    | TV & Home           | Entortainmont | 400000  | orioo  | Comment      | 0      | A   |
|----------------------------------------------------------------------------------------------------|--------|------|------|--------|-------|-------------------------|----------------------------|---------------------|---------------|---------|--------|--------------|--------|-----|
| ۸nn                                                                                                    |        |      |      |        |       |                         |                            | i v a nome          | Entertainment | Access  | Unes   | Support      | Q      |     |
| hh                                                                                                    | le Acc | ount |      |        |       |                         |                            |                     |               | Sign In | Create | Your Apple A | ccount | FAQ |
| Apple ID is now Apple Account. You can still sign in with the same email address or phone number and password. Learn more > |        |      |      |        |       |                         |                            |                     |               |         |        |              |        |     |
|                                                                                                    |        |      |      |        |       |                         |                            |                     |               |         |        |              |        |     |
|                                                                                                    |        |      |      |        |       |                         |                            |                     |               |         |        |              |        |     |
|                                                                                                    |        |      |      |        |       |                         |                            |                     |               |         |        |              |        |     |
|                                                                                                    |        |      |      |        |       |                         |                            |                     |               |         |        |              |        |     |
|                                                                                                    |        |      |      |        |       |                         | (+                         | )                   |               |         |        |              |        |     |
|                                                                                                    |        |      |      |        | Sub   | scrip                   | tions a                    | nd purch            | nases         |         |        |              |        |     |
| Subscriptions and purchases<br>will change                                                                                  |        |      |      |        |       |                         |                            |                     |               |         |        |              |        |     |
| After you transfer to a work account:                                                                                       |        |      |      |        |       |                         |                            |                     |               |         |        |              |        |     |
|                                                                                                    |        |      |      |        | 8     | Apps and I<br>available | oooks you've j             | ourchased will stil | ll be         |         |        |              |        |     |
|                                                                                                    |        |      |      |        | ≡ſ    | Music, mo<br>won't be a | vies, and TV s<br>vailable | hows you've purc    | hased         |         |        |              |        |     |
|                                                                                                    |        |      |      |        | Ä     | You won't               | be able to mal             | ke new purchases    | 5             |         |        |              |        |     |
|                                                                                                    |        |      |      |        |       | Your active             | e subscription             | s won't renew       |               |         |        |              |        |     |
|                                                                                                    |        |      |      |        |       | Learn ho                | w to view you              | r purchase history  | y             |         |        |              |        |     |
|                                                                                                    |        |      |      |        |       |                         |                            |                     |               | _       |        |              |        |     |
|                                                                                                    |        |      |      |        | Ba    | ick                     |                            | С                   | ontinue       |         |        |              |        |     |
|                                                                                                    |        |      |      |        |       |                         | -                          |                     |               |         |        |              |        |     |

9. Click Transfer and Sign Out.

| Transfer to a work account                                                                                                    |
|----------------------------------------------------------------------------------------------------|
| Hcs Training Centers Ltd will own and manage this account. You can't undo this, Learn More                                                                                                    |
| Data and Service Access<br>Hcs Training Centers Ltd will have access to<br>data stored in ICloud and other services.<br>Find My, Health and services restricted by your<br>organization will not be accessible. |
| Sign Out<br>You will be signed out. To continue using this<br>account, you may be required to use a device<br>managed by your organization.                                                                     |
| Back Transfer and Sign Out                                                                                                    |

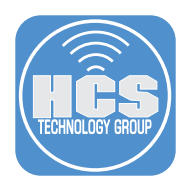

10.Confirm the Transfer has completed. Click Done.

| r | É            | Store  | Mac         | iPad    | iPhone     | Watch        | Vision        | AirPods                  | TV & Home                  | Entertainment   | Access   | ories   | Support       | Q     | Ô   |
|---|--------------|--------|-------------|---------|------------|--------------|---------------|--------------------------|----------------------------|-----------------|----------|---------|---------------|-------|-----|
|   | Арр          | le Acc | ount        |         |            |              |               |                          |                            |                 | Sign In  | Create  | Your Apple Ac | count | FAQ |
|   |              | A      | Apple ID is | now App | le Account | . You can st | ill sign in w | vith the same            | email address o            | or phone number | and pass | word. L | earn more >   |       |     |
|   |              |        |             |         |            |              |               |                          |                            |                 |          |         |               |       |     |
|   |              |        |             |         |            |              |               |                          |                            |                 |          |         |               |       |     |
|   |              |        |             |         |            |              |               |                          |                            |                 |          |         |               |       |     |
|   |              |        |             |         |            |              |               |                          |                            |                 |          |         |               |       |     |
|   |              |        |             |         |            |              |               |                          |                            |                 |          |         |               |       |     |
|   | $\checkmark$ |        |             |         |            |              |               |                          |                            |                 |          |         |               |       |     |
|   |              |        |             |         |            | This         | s Арр         | le Acco<br>transfe       | ount has<br>erred          | been            |          |         |               |       |     |
|   |              |        |             |         |            | Ho           | s Training C  | enters Ltd nov           | v manages this ac          | count.          |          |         |               |       |     |
|   |              |        |             |         |            | You can      | sign into ar  | iy work apps, :<br>accou | services, or device<br>nt. | es using this   |          |         |               |       |     |
|   |              |        |             |         |            |              |               | Done                     | 9                          |                 |          |         |               |       |     |
|   |              |        |             |         |            |              |               |                          |                            |                 |          |         |               |       |     |

#### What happens next?

- When go to your other devices such as your iPad the account remains the same
- Apps and Books are still available
- Music, movies and TV shows will not be available.
- You can no longer make any new purchases through the App Store. Purchases has to be made through Apple Business/School Manager.
- Any active subscriptions will not be renewed.

For more information, please refer to this Apple support article:

https://support.apple.com/guide/apple-business-manager/capture-a-domain-axm512ce43c3/web